## Comment publier le logo MaPropriétéMB et le lien sur les sites Web des municipalités

Les utilisateurs peuvent procéder de deux façons pour ajouter le logo MaPropriétéMB sur leur page Web :

## Option 1 – Les utilisateurs copient-collent le code ci-dessous dans leurs pages Web.

Copiez-collez ce code dans les pages Web en anglais :

<a href="https://www.gov.mb.ca/mao/myproperty/login.aspx"><img src="https://www.gov.mb.ca/mao/shared/images/mypropertymb.jpg" alt="MyPropertyMB Logo" width="169" height="409"></a>

Copiez-collez ce code dans les pages Web en français :

<a href="https://www.gov.mb.ca/mao/myproperty/login.aspx?lang=FR"><img src="https://www.gov.mb.ca/mao/shared/images/mypropertymb\_fr.jpg" alt="MaPropriétéMB" width="169" height="409"></a>

## Option 2 – Les utilisateurs peuvent faire référence à ces URL dans leurs pages Web.

Logo anglais : <u>www.gov.mb.ca/mao/shared/images/mypropertymb.jpg</u> URL pour ouverture de session en anglais : www.gov.mb.ca/mao/myproperty/login.aspx

Logo français : <u>www.gov.mb.ca/mao/shared/images/mypropertymb\_fr.jpg</u> URL pour ouverture de session en français : <u>www.gov.mb.ca/mao/myproperty/login.aspx?lang=FR</u>